1. Log in at <u>https://lagoverpvendor.doa.louisiana.gov/irj/portal</u> with your ID (11 digit vendor number that begins with a "V") and your personal password.

2. Click on "Manage Own Data" under "Detailed Navigation" on the left. The following screen will appear.

| Supplier Admin                                                                                                    |                                                                                                    |                                                                                                    |   |
|----------------------------------------------------------------------------------------------------|----------------------------------------------------------------------------------------------------|----------------------------------------------------------------------------------------------------|---|
| Detailed Navigation     Welcome Supplier Administra                                                                                                    | Manage Own Dat                                                                                            | ta                                                                                                    | E |
| Create Additional Users     Manage User Data     Manage Own Data     Manage Company Data     Manage Company Data     Manage Product Categories     Create Remit to Address     Vendor Admin Help | General User In<br>User Name<br>Title<br>First Name<br>Last Name<br>E-Mail Address<br>Country<br>Language | nformation V31004025201 Mr. V31004025201 Mr. V31004025201 Vame Supplier regina toliver2@la.gov USA Cash Cash Cash Cash Cash Cash Cash Cash | = |
|                                                                                                    | Company<br>Assigned Roles<br>Contact Informa<br>Telephone<br>Fax<br>Position                              | ation 225-222-2222 225-333-3333                                                                                                    |   |
|                                                                                                    | Department<br>Settings<br>  Date Format<br>  Decimal Format<br>  Time Zone<br>  Signature Authority       | MM/DD/YYYY ▼<br>12,345,687.90 ▼<br>Central Time (Dallas)<br>▼<br>Y ♥ (Please check, if appropriate.)                                       | - |

To make changes, click the "Change" button at the top of the screen.

3. After you click the "change" button, you will be able to edit fields of your Profile Information.

- To edit a field, click on the field, delete the unwanted text and enter the updated information. Multiple fields may be updated at the same time
- To change the signature authority, you can check or uncheck as appropriate.

Click the "save" button at the top of the screen. See next page.

You will be able to view your updated information on the displayed screen.

| Welcome Ms. Bonnie Kemp                                                                                                    | LaGov ERP - D<br>State of Lou                            | ata Warehouse<br>SIANA     |      | - | <u>Help</u> | Personalize | Log off |  |
|----------------------------------------------------------------------------------------------------|----------------------------------------------------------|----------------------------|------|---|-------------|-------------|---------|--|
| Supplier Admin<br>Supplier Admin                                                                                                    | 2<br>2                                                   |                            |      |   |             |             |         |  |
| Detailed Navigation<br>• Welcome Supplier Administra<br>• Create Additional Users<br>• Manage User Data<br>• Manage Own Data<br>• Manage Company Data<br>• Manage Product Categories<br>• Manage Remit to Address<br>• Vendor Payments<br>• Vendor Admin Help | Over Den: > Edit Use<br>User : V310010511<br>Save Cancel | r<br>01                    | <br> |   |             |             |         |  |
|                                                                                                    | General User In<br>User Name<br>Password                 | Formation<br>V31001051101  |      |   |             |             |         |  |
|                                                                                                    | Confirm Password                                         | Ms. 💌<br>Bonnie            |      |   |             |             |         |  |
|                                                                                                    | *Last Name<br>*E-Mail Address                            | Kemp<br>bonnie.kemp@la.gov |      |   |             |             |         |  |